# Electronic Recording System User Manual

## Table of Contents

| Getting Started 1                               |   |
|-------------------------------------------------|---|
| Entering a New File 3                           | į |
| Scanning 5                                      | ) |
| Deleting a page6                                | j |
| Rotating a page6                                | j |
| Viewing a page 6                                | j |
| Rescanning6                                     | j |
| Open an existing file7                          |   |
| Queues 10                                       | ļ |
| Moving a file to another queue 15               | į |
| Printing a file 16                              | į |
| Refreshing 16                                   | į |
| Sending Files to The County Recorders Office 17 | • |
| Address Book 18                                 |   |
| Adding a new name 18                            | , |
| Modifying a name 19                             | ļ |
| Deleting a name 19                              | ļ |
| Printing 19                                     | ļ |
| Sending Email notification 20                   | ) |
| -                                               |   |

USA Digital Solutions, Inc. 10835 N. 25<sup>th</sup> Avenue, Suite 350 Phoenix, AZ 85029 Phone:(602) 866-8199 Fax: (602) 866-9525

### **Getting Started:**

On your windows desktop locate the Icon that looks like this;

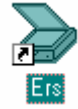

Now double click on it, this will launch the Electronic Recording System program;

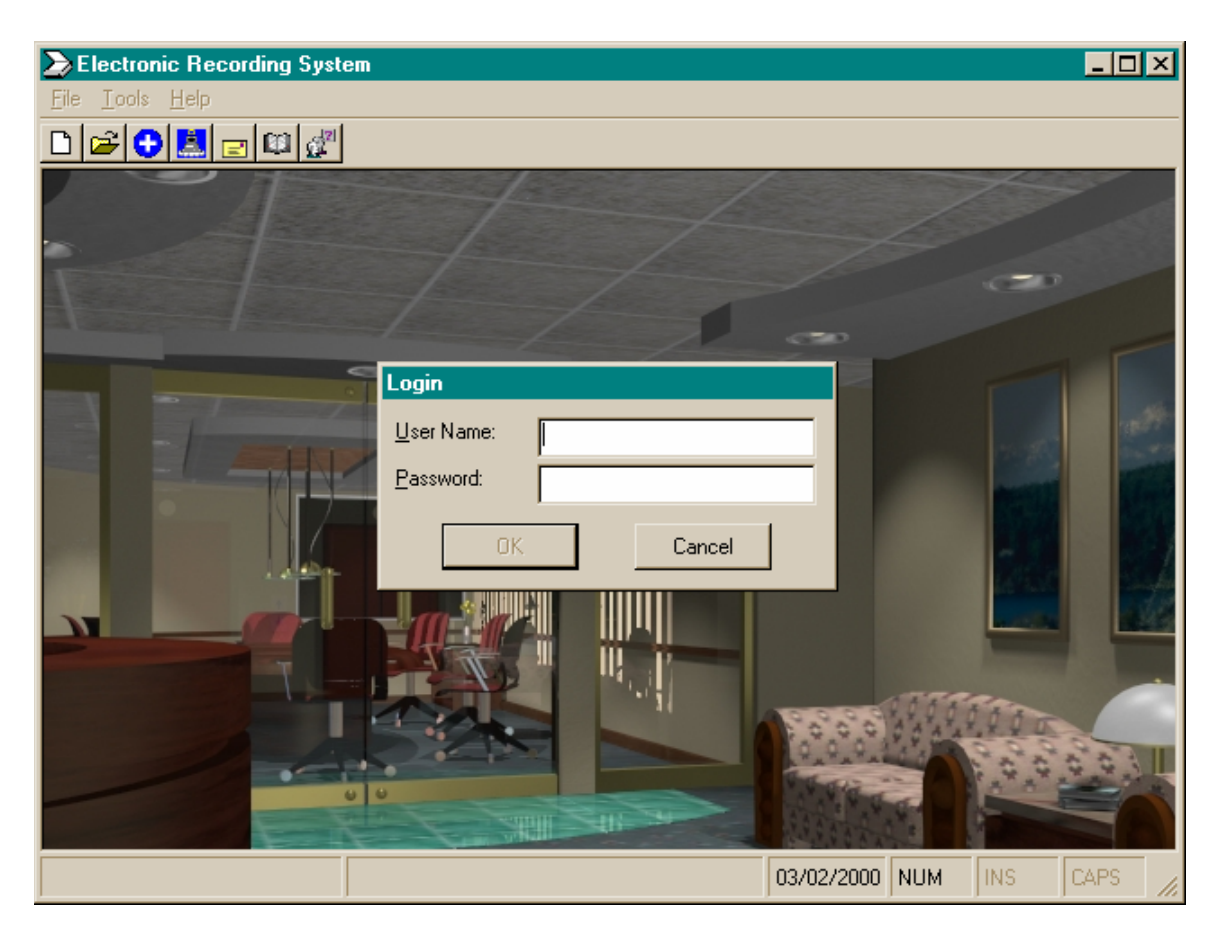

Enter your name and then press the tab key.

Now enter your password. Note: as you type you will notice asterisks \* appearing instead of the letters you are typing, this is okay.

Press enter or click on the OK button.

Once you have successfully signed in you will see ERS Desktop;

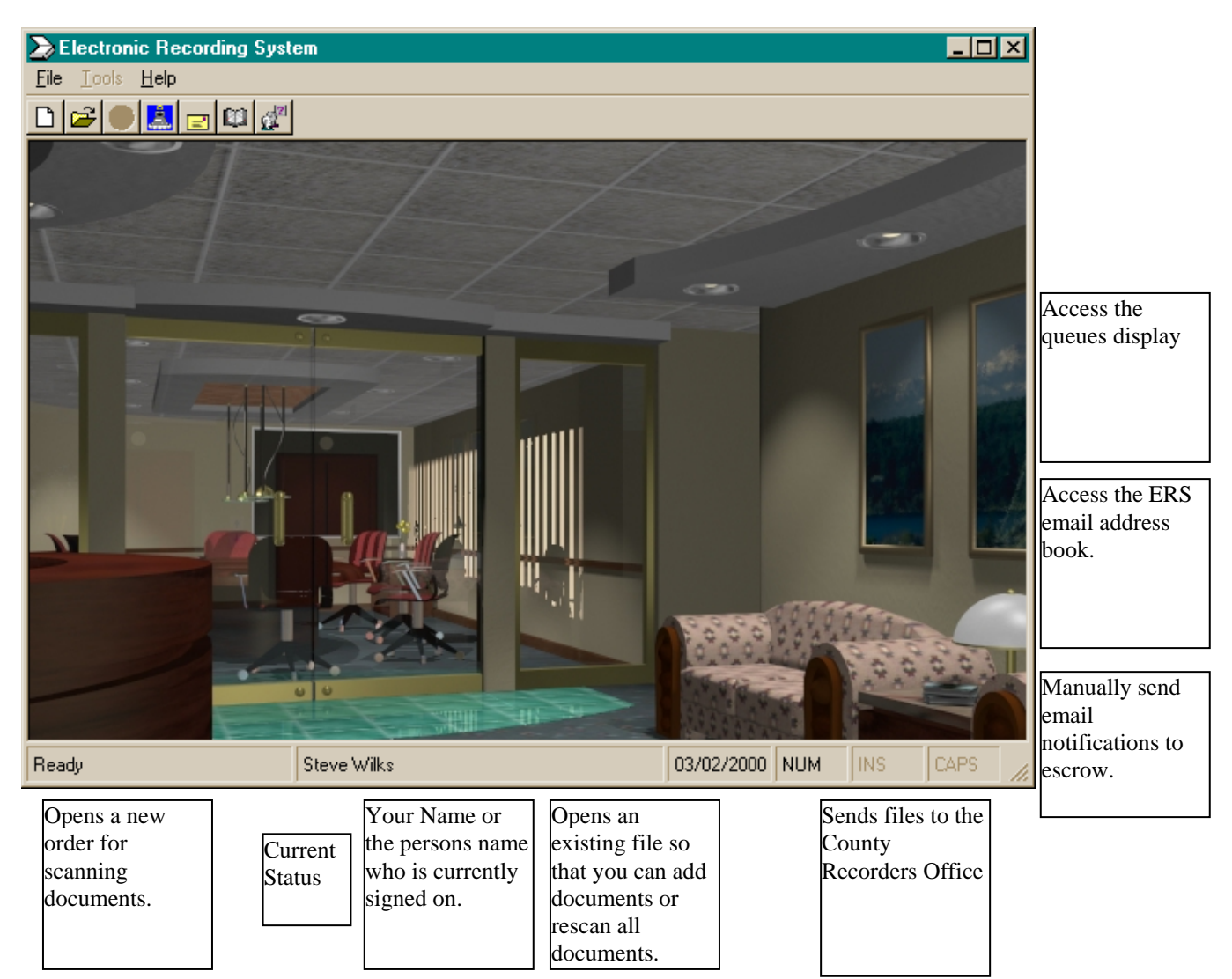

Menu options are as follows;

File:

| <u>N</u> ew   | Opens a new file or an existing file for scanning documents             |
|---------------|-------------------------------------------------------------------------|
| <u>O</u> pen  | Opens an existing file so you can view the documents that were scanned. |
| E <u>x</u> it | Exits the ERS program and returns you to your desktop.                  |

Help:

<u>About</u> Displays the about screen.

Note: depending on your access level not all of the options explained later may be available to you.

#### Entering a New File:

Click on the toolbar button  $\Box$  or do <u>File; New</u>, the following will be displayed.

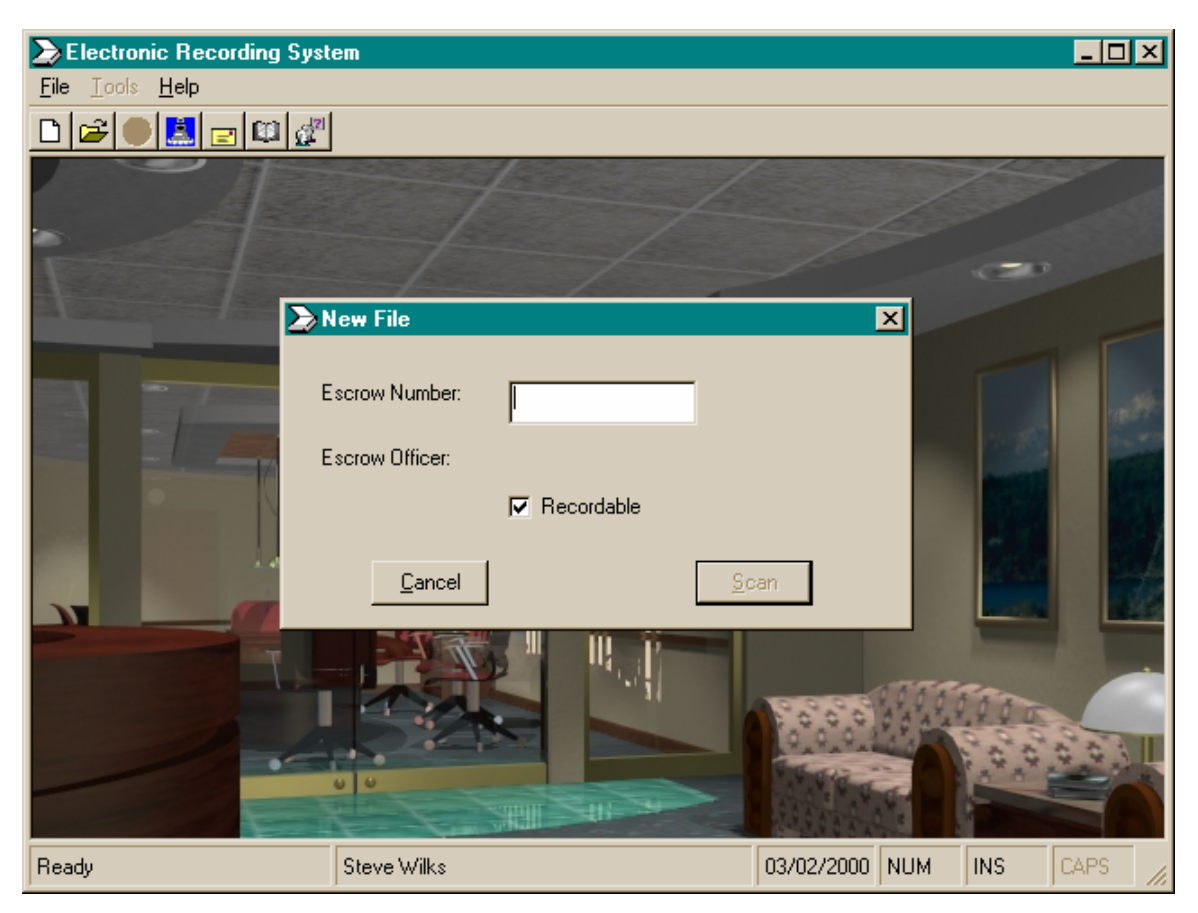

Now enter your file number and press the TAB key;

If your system is configured for integration with Impact/32<sup>©</sup> then the escrow officer name will be displayed otherwise the escrow officer name will be blank.

Now press the scan button.

If your system is configured for integration with Impact/32<sup>©</sup> the system will verify if an email address exists in the address book for the escrow officer. If the address does not exist the address book will be displayed allowing you to enter the email address.

| ERS - Addres    | s Book   |            | × |
|-----------------|----------|------------|---|
| Escrow Officer: | D. DaVee |            |   |
| E-mail address: | I        |            |   |
|                 |          |            |   |
| <u>C</u> ancel  |          | <u>0</u> K |   |

If your system is not configured for integration with Impact/32<sup>©</sup> then the address book will be displayed so that you can pick a name.

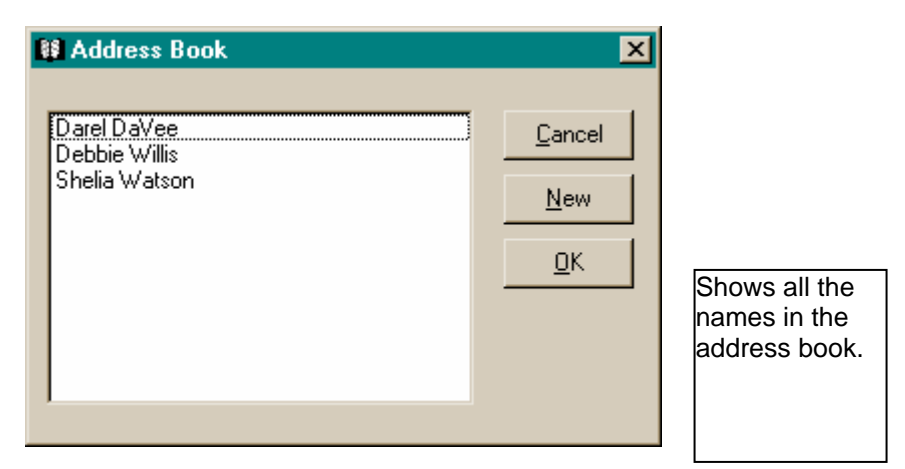

Select a name and press the OK button.

To cancel without selecting a name press the <u>C</u>ancel button. The system will ask you if you wish to exit. To add a new name to the list then press the <u>N</u>ew button;

| 👪 Addres         | s Book Edit    | ×          |
|------------------|----------------|------------|
| Name:<br>E-Mail: |                |            |
|                  | <u>C</u> ancel | <u>0</u> K |

Enter the name and e-mail address and press OK when done.

## Scanning a document:

Once you have entered your file number and setup the email address if needed the scanning screen is displayed;

| Electronic Recording Syste                        | em - [Scan Do | cuments] |            |     |     | - 🗆 🗙        |
|---------------------------------------------------|---------------|----------|------------|-----|-----|--------------|
| 🔊 <u>F</u> ile                                    |               |          |            |     |     | <u>_ 8 ×</u> |
| 🗅 🖻 📕 📃 🖾 🖉                                       |               |          |            |     |     |              |
| Escrow Number: TEST2                              |               |          |            |     |     |              |
| Scan Document Number 1                            |               |          |            |     |     |              |
| Document Options:     Affidavit of Property Value |               |          |            |     |     |              |
| Type of<br>Document:                              | •             |          |            |     |     |              |
|                                                   |               |          |            |     |     |              |
| <u>Cancel</u> Scan                                | <u>D</u> one  |          |            |     |     |              |
|                                                   |               |          |            |     |     |              |
|                                                   | Steve Wilks   |          | 03/02/2000 | NUM | INS | CAPS //      |

Select the document options. If the document is an affidavit of Property Value you can check the Affidavit of Property Value box which will automatically set the type of document to Affidavit of Property Value.

You can select the type of document by clicking on the type of document pull down or you can simply type the description or title of the document in the type of document pull down.

When you have entered the type of document you can press the <u>S</u>can button, this will display your scanners setup page; select you options and press the <u>S</u>can button, this will begin the scanning.

When the scanner has scanned all the pages of the document you will be returned to the Scan Documents Screen. The right side of the screen will show you thumbnail shots of each of the pages you have scanned.

Now that the document has been scanned you have several options;

#### Deleting a page:

First click on the page to be deleted and then do a right mouse click, this will display the options menu, now select Delete. You will be asked to confirm the deletion of this page. Press Yes to delete it or Press No to return to the thumbnail view.

#### Rotating a page:

First click on the page to be rotated, then do a right mouse click or press the rotate button; each time you select rotate, the document page is rotated 90 degrees.

#### Viewing a single page:

Left click on the page you want to view, this will change the display from thumbnail to page view. If you need to change the zoom factor (to increase or decrease the size of the image) click on the Zoom Factor pull down at the top of the page. You can also rotate the page by following the **Rotating a page\_** instructions above. When you are through simply left click on the page and you will be returned to the thumbnail view.

#### Rescanning the document:

If you need to rescan the document, you can press the <u>R</u>escan button.

If the document is scanned to your satisfaction press the OK button, this will save the scanned document and allow you to scan another document on the current file. If you are through scanning for this file press the <u>D</u>one button. This will save all the documents on this file in the database and return you the file selection screen.

Note: All scanned documents are placed in the scanned queue. These documents will then need to be reviewed and when approved they need to be moved to the Send to County folder before they will be sent to the County Recorders Office.

## Opening an existing file:

To access a file that has been scanned but not yet recorded by the County Recorders Office, you need to return to the desktop and select either <u>File;Open or click on the</u> button on the toolbar.

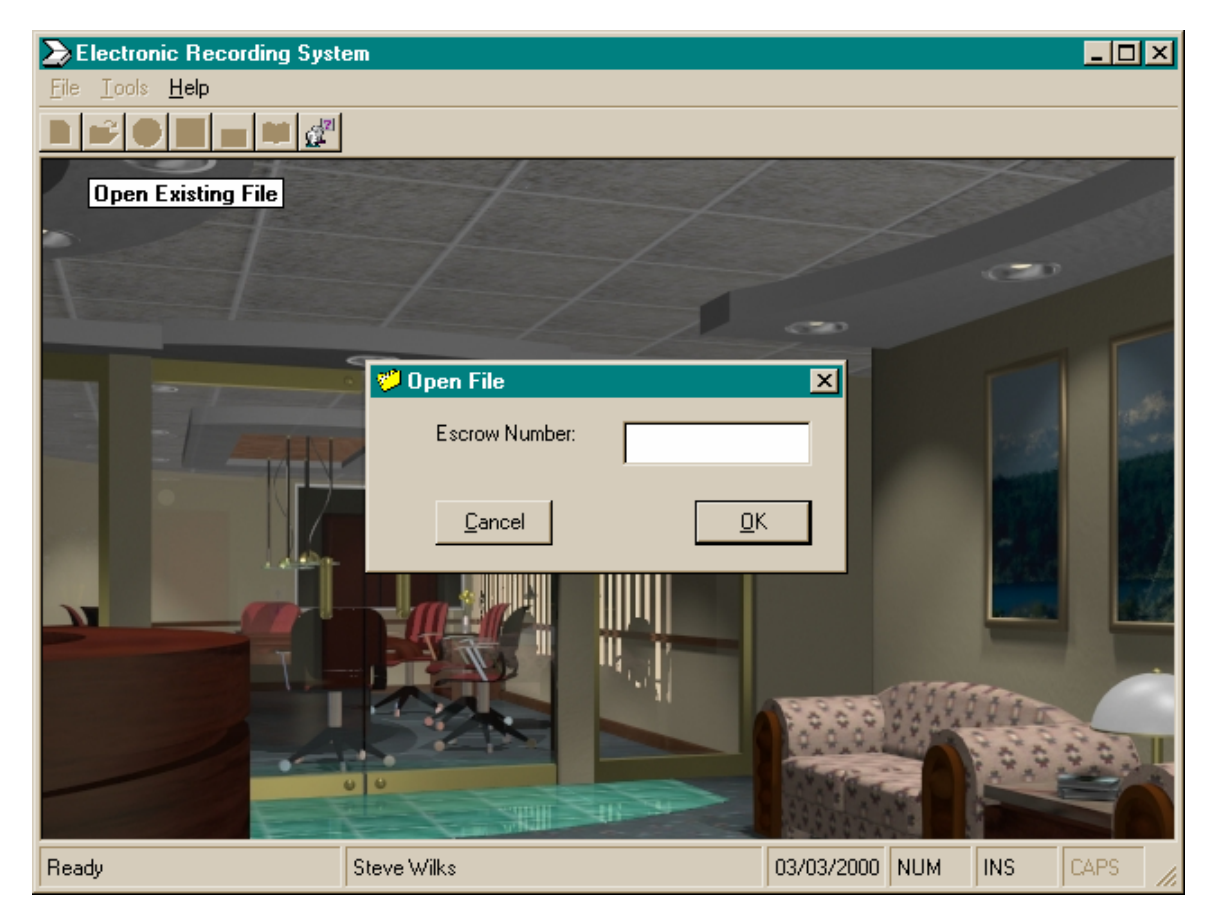

Enter the escrow number and press enter or click on <u>O</u>K. This will display the Display Documents screen;

| Electronic Recording System - [Displa<br>File Tools Help                                                                                                    | ay Documents]                                                                                                    |                | _ D      | ×                                                                                                    |
|----------------------------------------------------------------------------------------------------|----------------------------------------------------------------------------------------------------|----------------|----------|----------------------------------------------------------------------------------------------------|
|                                                                                                    |                                                                                                    |                |          |                                                                                                    |
| D <u>o</u> cuments File Info.                                                                                                    | Zoom: Page Width                                                                                                    | •              |          | Allows you to                                                                                                    |
| File Number:       00115544         1 document and 1 page         Click on Document to display.         Description       Seq.       Pqs         Joint Tenancy Deed       1       1 | <text><text><text><text><text><text><text><text><text><text><text><text></text></text></text></text></text></text></text></text></text></text></text></text> |                |          | change the<br>display size of<br>the document.<br>This displays<br>either a<br>thumbnail view<br>or a single<br>page. |
|                                                                                                    | •                                                                                                    |                | •        |                                                                                                    |
| Steve Wilks                                                                                                    |                                                                                                    | 03/03/2000 NUM | INS CAPS | 1.                                                                                                    |
| Returns<br>you to the<br>desktop.<br>List of all the<br>documents<br>scanned on this<br>file.                                                                                       | Prints the<br>selected<br>document.                                                                                                    |                |          |                                                                                                    |

To see additional information about the file you can click on the <u>File</u> Info tab.

| Electronic Recording System - [Display                                                                                                    | Documents]              |
|----------------------------------------------------------------------------------------------------|-------------------------|
| 🛃 <u>F</u> ile Tools <u>H</u> elp                                                                                                    |                         |
| ▶₽₽₽₽₽₽₽                                                                                                    |                         |
| Documents       File Info.         File Number:       00115544         Escrow Officer:       Darel DaVee         Date Scanned:       10/23/1998 08:42 AM         Scanned by:       Darel DaVee         Date to Record:       03/08/1999         Sent to County:       03/08/1999 08:23 AM         Sent by:       Darel DaVee         Darel DaVee       Darel DaVee         Sent by:       Darel DaVee | Zoom: Page Width        |
|                                                                                                    | •                       |
| Steve Wilks                                                                                                    | 03/03/2000 NUM INS CAPS |

# Queues:

To see the queues make sure that you are at the ERS desktop and click the with button on the toolbar.

| Electronic Recording System - [Queues]                                      |                |     |                       | _ 0                          | × |
|-----------------------------------------------------------------------------|----------------|-----|-----------------------|------------------------------|---|
|                                                                             |                |     |                       |                              |   |
| Scanned     Recording Desk     Date Downs     To Be Sent to County     Hold |                |     |                       |                              |   |
| Steve Wilks                                                                 | <br>03/03/2000 | NUM | INS                   | CAPS                         |   |
| This is a list of the queues.                                               |                |     | This<br>addi<br>infor | display<br>tional<br>mation. | S |

# Electronic Recording System User Manual

If a plus sign (+) is next to the name of a queue you can click on the + and that queue will be expanded to show you what files are in the queue. In the above example if we click on the + next to Scanned this is what we see;

| Electronic Recording Syst                                                                           | tem - [Queues] |                    | - D ×   |
|----------------------------------------------------------------------------------------------------|----------------|--------------------|---------|
| ∰ <u>I</u> ools                                                                                     |                |                    | _ 8 ×   |
| ▶₽₽₽₽₽₽₽                                                                                            |                |                    |         |
| Scanned     Scanned     Scanned     Becording Desk     Date Downs     To Be Sent to County     Hold |                |                    |         |
|                                                                                                    | Steve Wilks    | 03/03/2000 NUM INS | CAPS // |

#### Electronic Recording System User Manual

Now it shows us that file number 00000404 has been scanned. Note that there is plus (+) sign next to 00000404, if we click on the plus sign we will see a list of the documents that have been scanned on this file;

| Electronic Recording System - [Queues]                                                        | × 🗆 -                   | 1                                                |
|-----------------------------------------------------------------------------------------------|-------------------------|--------------------------------------------------|
| 💒 Iools                                                                                       | X                       |                                                  |
|                                                                                               |                         |                                                  |
| Scanned Deed of Trust Specification Sheet Recording Desk Date Downs To Be Sent to County Hold |                         | List of<br>documents<br>scanned on this<br>file. |
| Steve Wilks                                                                                   | 03/03/2000 NUM INS CAPS |                                                  |

03/03/2000

If we want to see information on the file itself we can left mouse click on the folder titled 00000404 and the information will be displayed;

| Electronic Recording System - [Q                                                                                        | ieues]                                                                                                    |                                      |
|----------------------------------------------------------------------------------------------------|----------------------------------------------------------------------------------------------------|--------------------------------------|
|                                                                                                    |                                                                                                    |                                      |
| Scanned     Scanned     Ocoun453     Deed of Trust     Specification S     Date Downs     To Be Sent to County     Hold | Escrow Officer: D. Dav<br>Date Scanned: 07/19/<br>Scanned by: Darel D<br>Date Sent To Recorders Office:<br>Confirmation Date:<br>Confirmation memo:<br>Document Count: 2<br>Page Count: 2<br>Recordable: Y<br>Memo: | ee<br>1998 03:32:44 PM<br>'aVee<br>¥ |
| Steve V                                                                                                    | /ilks 03/03/200                                                                                                    | ONUM INS CAPS                        |

If we want to see a document that has been scanned we can click on the title of the document;

| Electronic Recording System - [Queues]                                                                                                    |                                                                                                    | د ا                                         |
|----------------------------------------------------------------------------------------------------|----------------------------------------------------------------------------------------------------|---------------------------------------------|
| 💅 <u>I</u> ools                                                                                                    | <u>_ 8 &gt;</u>                                                                                                    | <u>د</u>                                    |
|                                                                                                    |                                                                                                    |                                             |
| Scanned     Gotto Obtool     Scanned     Gotto Obtool     Specification Sheet     Recording Desk     Date Downs     To Be Sent to County     Hold | Image: Second second second | Displays a<br>thumbnail of the<br>document. |
| Steve Wilks                                                                                                    | 03/03/2000 NUM INS CAPS                                                                                                    | 1.                                          |

If the you want to view a single page simply left click on the page and it will be enlarged, to return to the thumbnail view click on the page.

#### Moving a File to another Queue:

If you would like to move a file to another queue simply right click on the file number and the options menu will be displayed;

| Electronic Recording System - [Queues]                                                                                                    |                                                                                                    |                                                                  |        |
|----------------------------------------------------------------------------------------------------|----------------------------------------------------------------------------------------------------|------------------------------------------------------------------|--------|
| Crectionic recording System (quedes)     Iools      Scanned     Move To     Print     et     Cancel      Date Downs     To Be Sent to County     Hold | Escrow Officer:<br>Date Scanned:<br>Scanned by:<br>Date Sent To Recorders Office:<br>Confirmation Date:<br>Confirmation memo:<br>Document Count:<br>Page Count:<br>Recordable:<br>Memo: | D. DaVee<br>07/19/1998 03:32:44 PM<br>Darel DaVee<br>2<br>2<br>Y |        |
|                                                                                                    |                                                                                                    |                                                                  |        |
| Steve Wilks                                                                                                    | 03                                                                                                    | 3/03/2000 NUM INS                                                | CAPS 🏒 |

Select Move To, then click on the queue you wish to move the file to. If you select the Hold queue you will be asked to supply a reason that the file is being placed on hold.

## Printing a file:

If you wish to print right click on the file number and select print this will display the following;

| Print [00000464]                                     | × |
|------------------------------------------------------|---|
| Select items to print                                |   |
| File Information  Deed of Trust  Specification Sheet |   |
| <u>C</u> ancel <u>O</u> K                            |   |

Left click on each item you wish to print and the press the OK button.

#### Refreshing the queues:

The queue display is refreshed automatically at 1 minute intervals however you can press the F5 key to refresh the display at any time.

#### Sending files to the County Recorders Office:

When you are ready to send the files that are in the "To be sent to County" queue then click on the button on the toolbar, this will display the Send screen as follows;

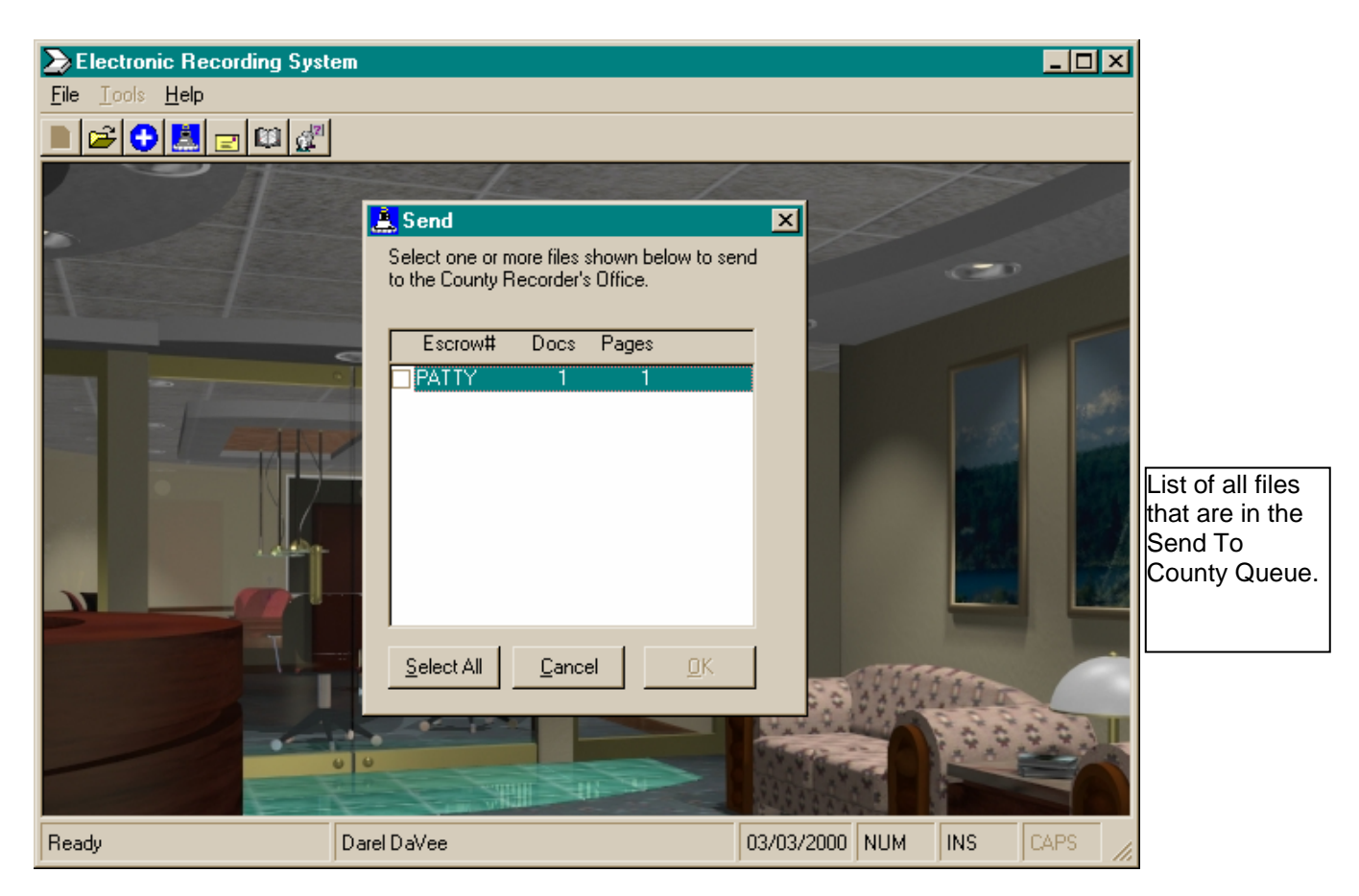

To select a file simply left click on the file number, to not select a file left click again. To select all the files press the <u>S</u>elect All button. When you have selected the files to send press the <u>OK</u> button. After a few minutes depending on the number of files being sent the system will display "Send Complete", press <u>OK</u> and you will be returned to the desktop.

## Address Book:

To access the address book click on the 🕮 button on the tool bar, this will display the address book.

| S Address Book                 | ×              |
|--------------------------------|----------------|
| Debbie Willis<br>Shelia Watson | <u>C</u> ancel |
| D. DaVee                       | <u>N</u> ew    |
|                                | <u>M</u> odify |
|                                | <u>P</u> rint  |
|                                | <u>D</u> elete |

Cancel Returns you to the desktop.

- **New** Allows you to enter new names and email addresses.
- **Modify** Allows you to modify the selected name entry.
- Print Prints the address book.
- **Delete** Deletes the selected name.

### Adding a new name:

To add a new name press the New button, this will display the following;

| M Address        | Book Edit      |            | X |
|------------------|----------------|------------|---|
| Name:<br>E-Mail: |                |            |   |
|                  | <u>C</u> ancel | <u>0</u> K |   |

Enter the name and e-mail address then press  $\underline{O}K$  to add the name or  $\underline{C}$ ancel to cancel the entry. You will be returned to the address book screen.

#### Modifying a Name:

To modify a name first select it by clicking on the name then press the  $\underline{M}$  odify button, this will display the following screen;

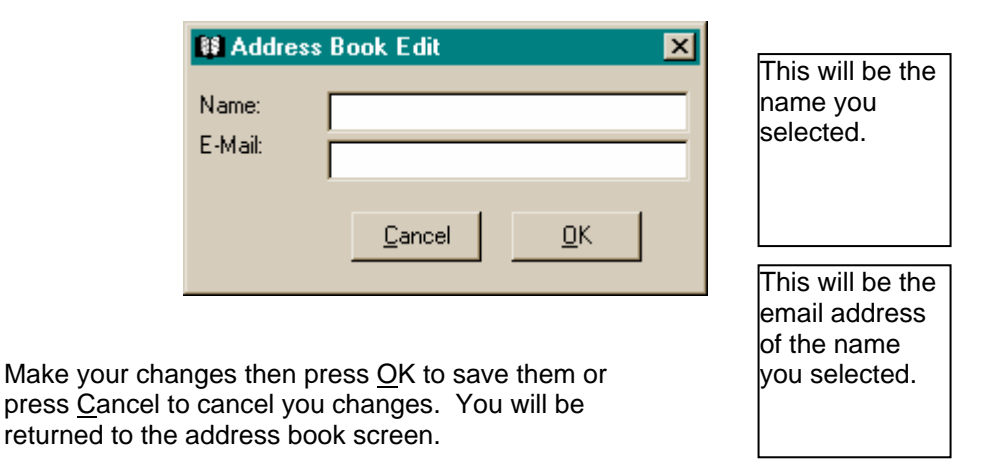

#### Deleting a Name:

To delete a name first select the name, then press the <u>D</u>elete button. You will then be asked to confirm the delete, press <u>Y</u>es to delete it or press <u>N</u>o to cancel the delete. You will be returned to the address book screen.

#### Printing the Address Book:

From the Address book screen press the <u>Print button</u>, this will display a Crystal Reports © print preview window as shown below;

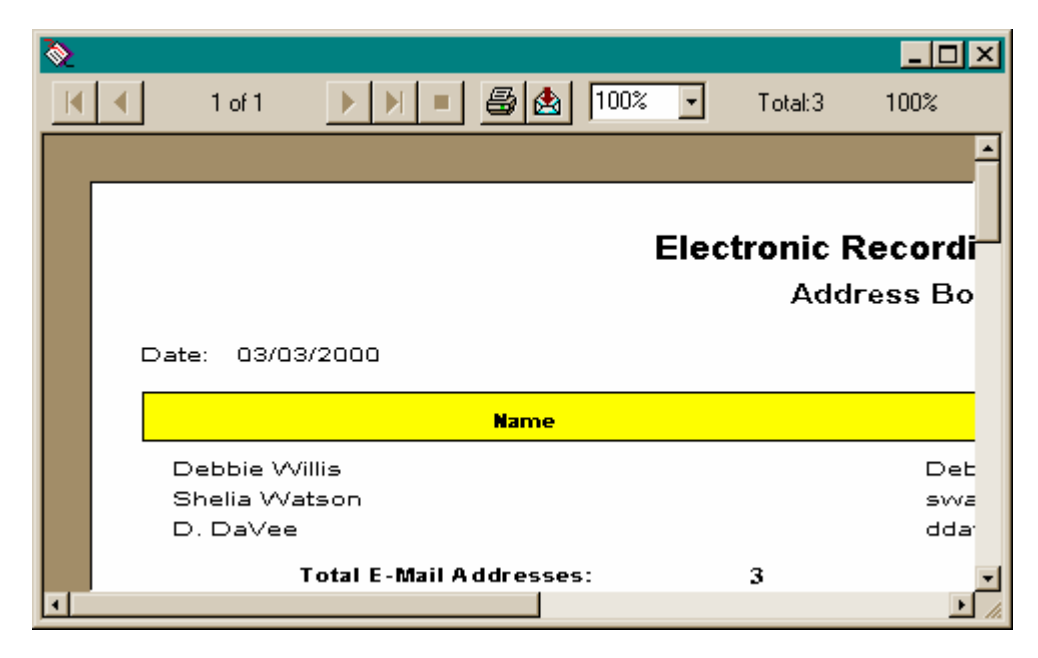

To print the report press the 🖨 icon.

To maximize the preview window click on the Maximize 

button.

#### Sending Email Notifications:

If ERS has been configured to send email notifications to the escrow officers when the files are sent to the County Recorders Office then you don't need to use this function, it is done for you automatically.

If you wish to use this function then press is on the toolbar, this will display the following screen;

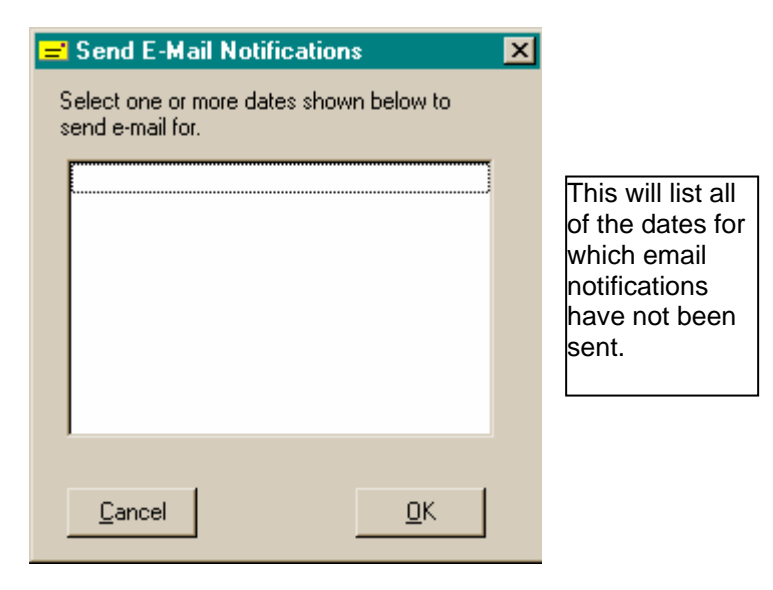

Select the dates by clicking on the date and press <u>O</u>K when you are done. Press <u>C</u>ancel to return to the desktop.